### Γσιρε Γσιρε ΑΝΑΚΥΚΛΟΣΗ 2023-2024

Δήμος Ιωαννιτών

Μαθητές, γονείς, εκπαιδευτικοί Ανακυκλώνουμε, Δωρίζουμε πόντους και παρακολουθούμε τις επιδόσεις του σχολείου μας.

followgreen.gr/ioannina

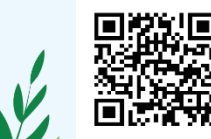

Οδηγίες για το πώς γραφόμαστε στην πλατφόρμα https://followgreen.gr/ ioannina, πώς κερδίζουμε πόντους και πώς δωρίζουμε στο σχολείο.

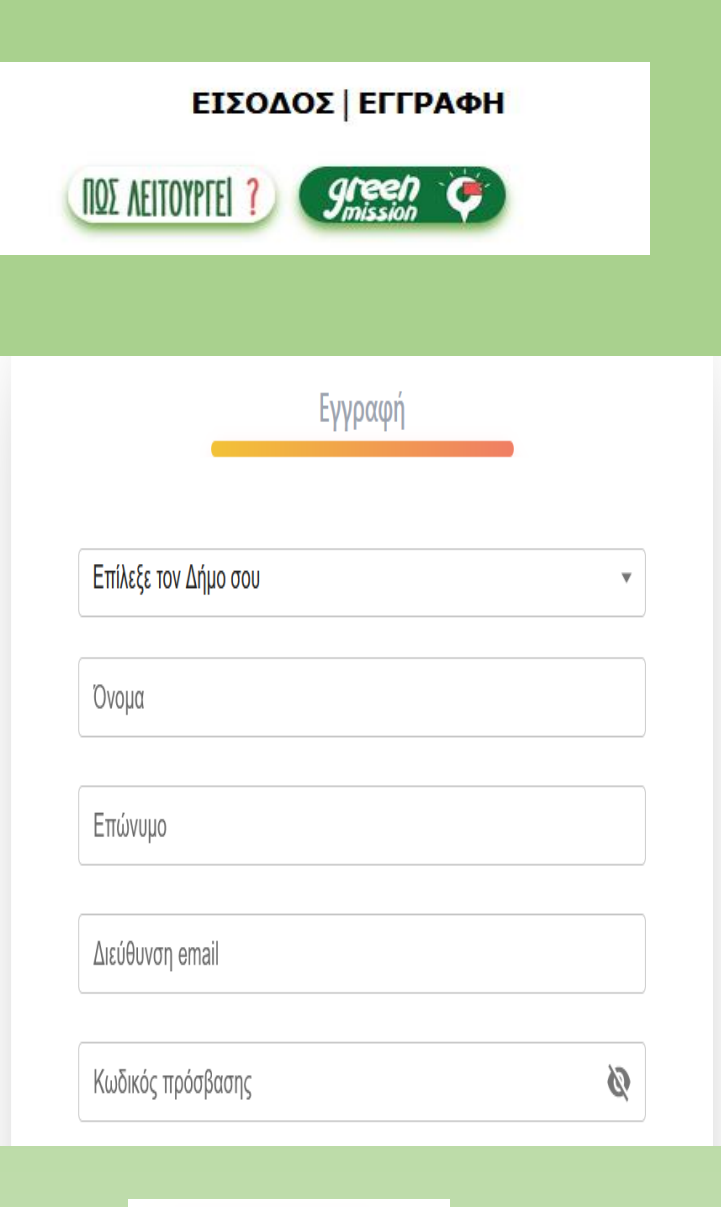

### Αρχικά πατάμε ΕΓΓΡΑΦΗ

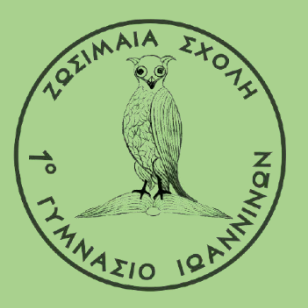

Επιλέγουμε Δήμο: ΙΩΑΝΝΙΤΩΝ Δίνουμε Όνομα, Επώνυμο και email.

Στη συνέχεια βάζουμε και τον κωδικό πρόσβασης που θέλουμε.

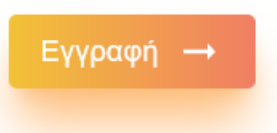

Τέλος πατάμε Εγγραφή

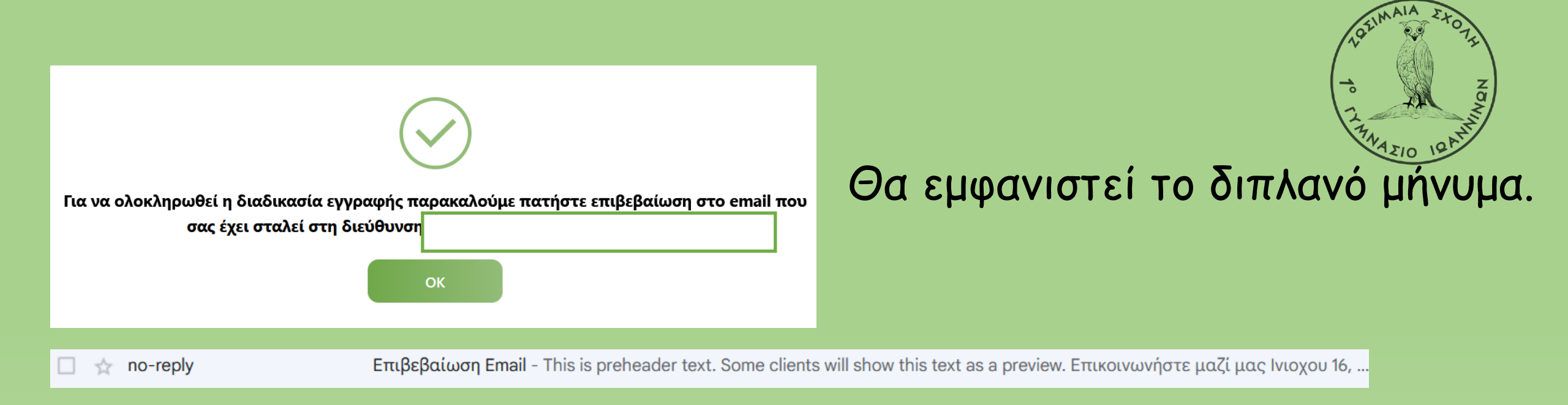

Επιβεβαίωση

Όταν μπείτε στο email σας θα έχει έρθει ένα μήνυμα που ζητά να επιβεβαιώσετε το email σας.

Πατήστε Επιβεβαίωση

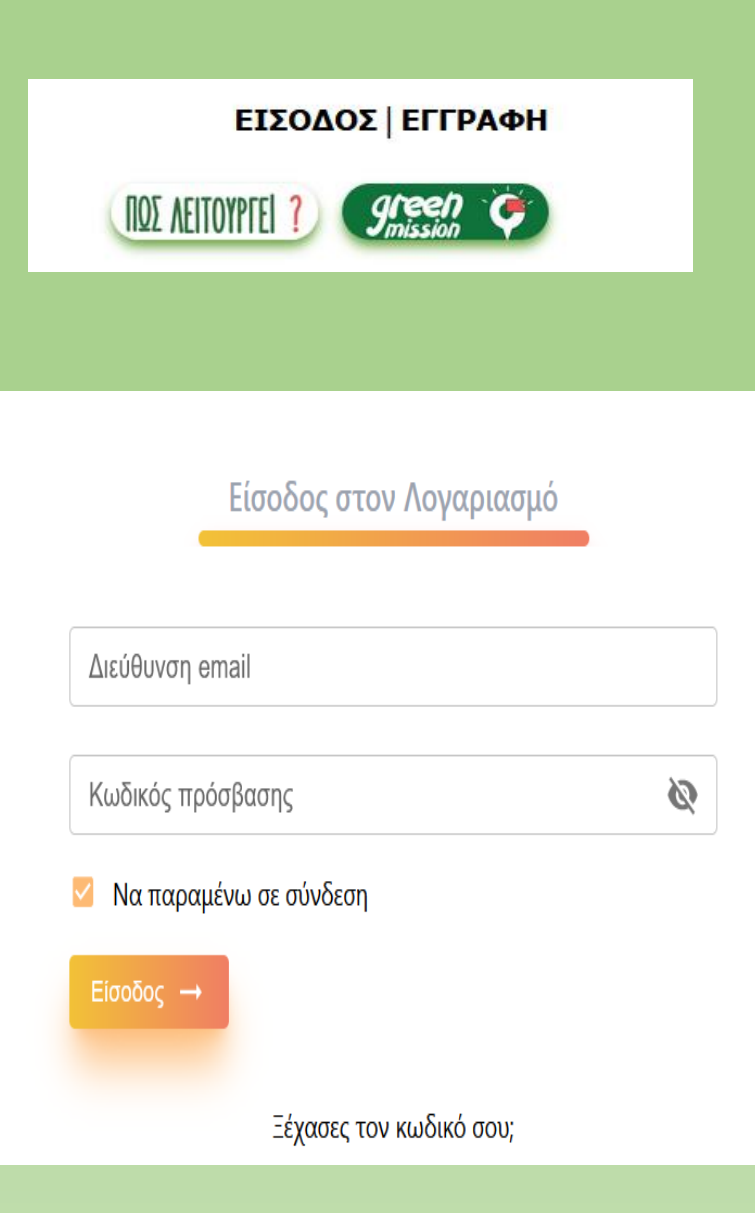

# Την επόμενη φορά που θα μπείτε στην σελίδα πατήστε ΕΙΣΟΔΟΣ

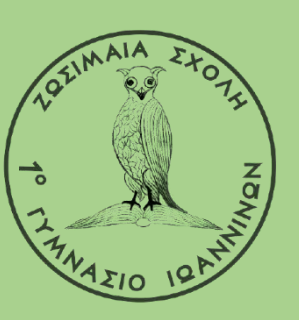

# Συμπληρώστε το email σας και τον κωδικό σας

### Τέλος πατήστε Είσοδος

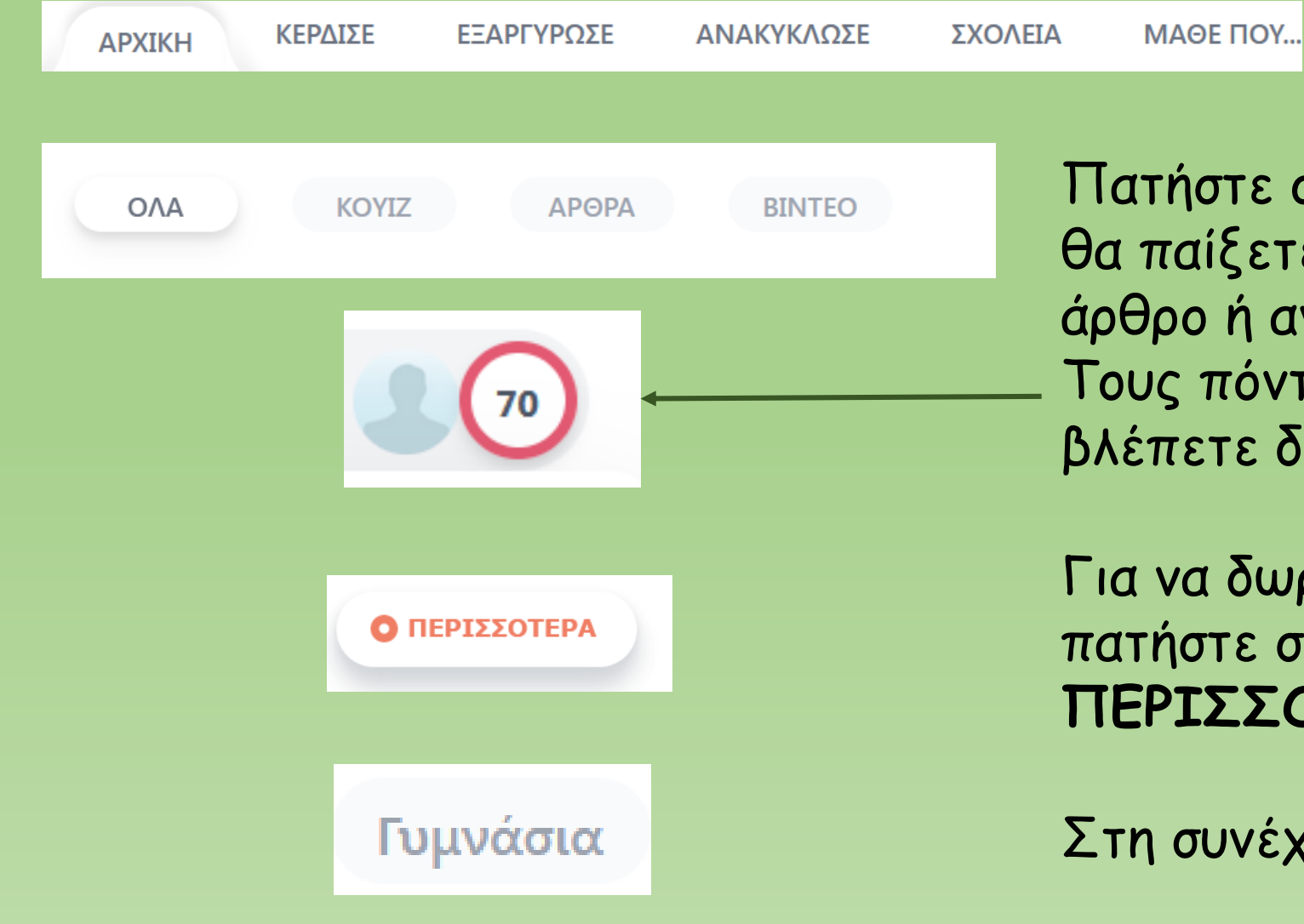

Πατήστε στο **ΚΕΡΔΙΣΕ** και εκεί επιλέξτε αν θα παίξετε κουΐζ, αν θα διαβάσετε κάποιο άρθρο ή αν θα δείτε κάποιο βίντεο. Τους πόντους που θα κερδίσετε θα τους βλέπετε δίπλα από το προφίλ σας.

Για να δωρίσετε τους πόντους στο Σχολείο, πατήστε στο **ΣΧΟΛΕΙΑ** και το **ΠΕΡΙΣΣΟΤΕΡΑ**.

Στη συνέχεια επιλέξτε ΓΥΜΝΑΣΙΑ

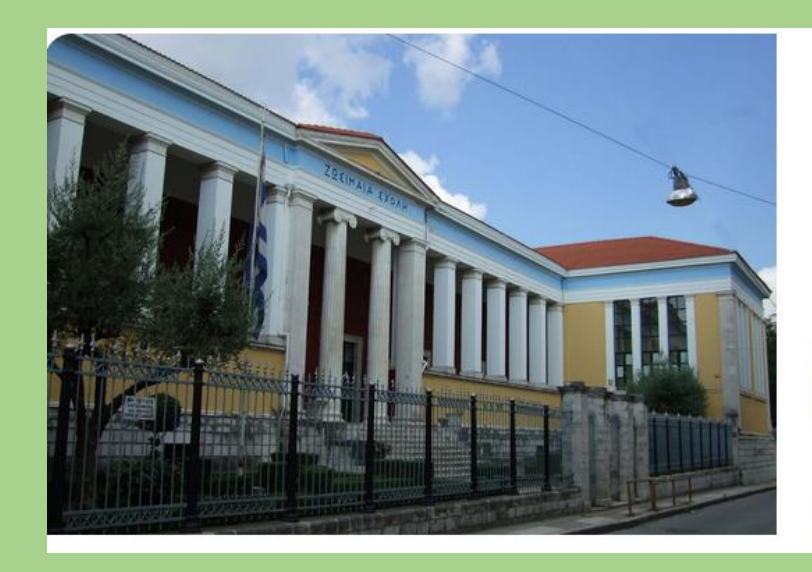

1ο Γυμνάσιο Ιωαννίνων

Ανακυκλώνουμε για ένα καλύτερο μέλλον!

Αριθμός μαθητών: 212

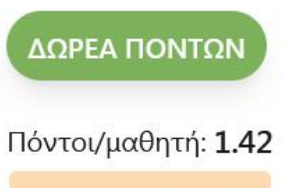

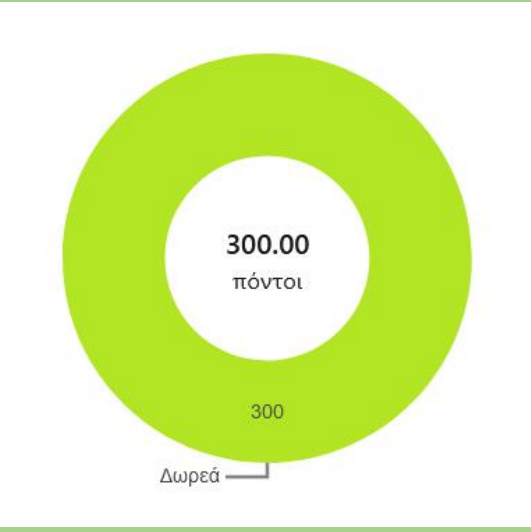

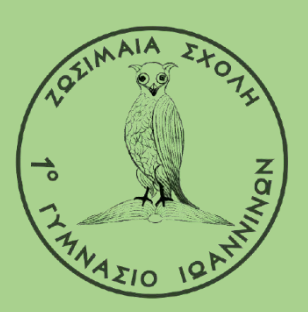

Δήλωσε τους πόντους που θέλεις να δωρίσεις στο σχολείο

#### Βρίσκετε το 1° Γυμνάσιο Ιωαννίνων και πατάτε ΔΩΡΕΑ ΠΟΝΤΩΝ.

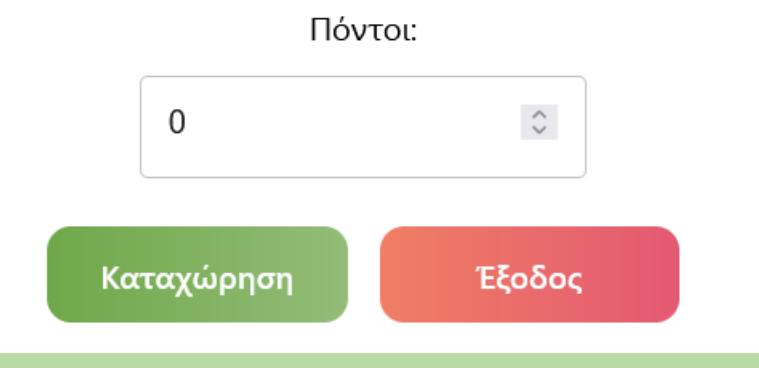

Στη συνέχεια γράφετε πόσους πόντους Θέλετε να δωρίσετε( μέχρι 100 ανά μήνα)

## Τέλος, κερδίστε πόντους και με τους παρακάτω τρόπους:

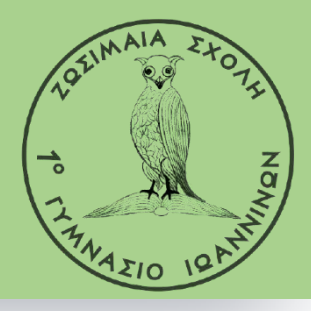

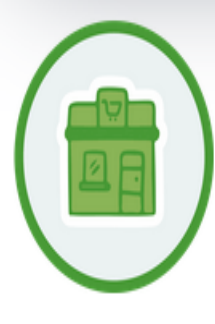

**Κοινωνικό Παντοπωλείο**: Στο Κοινωνικό Παντοπωλείο του Δήμου Ιωαννιτών συλλέγονται είδη πρώτης ανάγκης όπως: τρόφιμα και μη ευπαθή προϊόντα, είδη καθαριότητας και υγιεινής, μεταχειρισμένα είδη ένδυσης και υπόδησης, σχολικά είδη, είδη οικιακής χρήσης, βιβλία, παιχνίδια και ότι άλλο προέρχεται από δωρεές πολιτών, φορέων και επιχειρήσεων. **Ημέρες και ώρες λειτουργίας:**:

Δευτέρα έως Παρασκευή, και ώρες 8:00-15:00 (ώρες παραλαβής για τους δικαιούχους 10:00-13:00) Διεύθυνση: Αρχ. Μακαρίου 11, Ιωάννινα (κτιριακό συγκρότημα Κ.Ε.Π.Α.ΒΙ., Κατάστημα 126) Πληροφορίες στο τηλέφωνο: 26510 30504 Αφήνοντας 1 σακούλα με τα παραπάνω είδη στο Κοινωνικό Παντοπωλείο του Δήμου, **λαμβάνετε κουπόνι ανακύκλωσης 150 πόντων**.

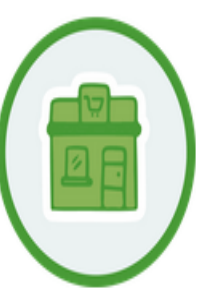

**Κοινωνικό Φαρμακείο**: Στο Κοινωνικό Φαρμακείο του Δήμου Ιωαννιτών συλλέγονται φάρμακα, για τα οποία ισχύουν τα εξής: η λήξη τους να είναι τουλάχιστον έξι μήνες μετά, να μην εμπίπτουν στις διατάξεις του ν. 1729 (φάρμακα με μονόγραμμες ή δίγραμμες συνταγές), να μην είναι φάρμακα ψυγείου.

#### Ημέρες και ώρες λειτουργίας:

Δευτέρα έως Παρασκευή, και ώρες 8:00-14:00

Διεύθυνση: Αρχ. Μακαρίου 11, Ιωάννινα (κτιριακό συγκρότημα Κ.Ε.Π.Α.ΒΙ., Κατάστημα 126)

Πληροφορίες στο τηλέφωνο: 26513 04760

Απλά αφήνοντας φάρμακα που δεν χρειάζεστε, λαμβάνετε κουπόνι ανακύκλωσης 150 πόντων.